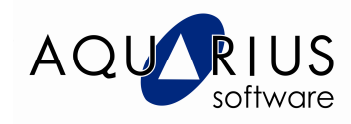

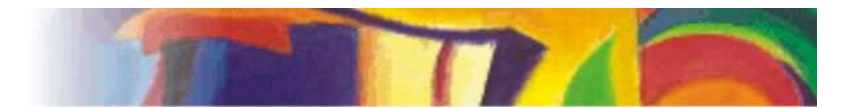

## Faça Fácil!

## Relatório de Comparação de Versões - Telas do Proficy iFIX

por Rogério Teshima

O *Proficy Change Management* permite monitorar softwares e ativos de dados, protegendo-se contra falhas de dispositivos ou erros de operação, além de manter o processo alinhado às normas reguladoras como a 21 CFR Part 11. Com seu armazenamento centralizado e sistema cliente/servidor, as informações da planta são armazenadas em backup e ficam sempre disponíveis, garantindo que o sistema continue rodando de forma segura.

Nessa edição do Faça Fácil, vamos gerar relatórios de comparação de versões de telas, utilizando o Proficy Change Management integrado com o Proficy iFIX.

Consideramos os softwares citados já instalados e configurados.

Antes de gerar os relatórios, devemos iniciar o Proficy iFIX:

1. Selecione START → PROGRAMS → PROFICY HMI SCADA – IFIX 5.0 → IFIX 5.0.

2. Clique conforme figura abaixo para iniciar seu projeto.

|                  | roticy IFIX W                | th these settings:                         |                         |
|------------------|------------------------------|--------------------------------------------|-------------------------|
|                  | ode Name:                    | FIX                                        |                         |
| SI               | CU File:                     | C:\Program Files\GE Fanue\Proficy          | iFIX\LOCAL\FIX.S 💌      |
| D                | escription:                  | Configuration File for Node FIX            |                         |
| Sample System    |                              |                                            |                         |
| Start th         | e Sample S                   | vstem                                      |                         |
| Pr ca            | oficy iFIX w<br>apabilities. | ll run using a special set of files design | ned to demonstrate it's |
| scu              |                              |                                            |                         |
| Run th           | e System Co                  | nfiguration Utility                        |                         |
| AI               | lows you to                  | configure the iFIX system.                 |                         |
| Desktop Shortcut |                              |                                            |                         |
| Create           | a desktop s                  | hortout                                    |                         |
| 🔰 G              | eate a shorl                 | cut on your desktop using the setting:     | s listed above.         |
|                  |                              |                                            |                         |

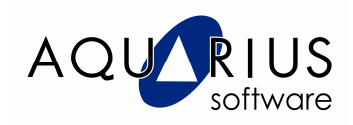

3. Com o iFIX Workspace aberto, observe a mensagem *Connected to PCM Server "Nome do Servidor"* na parte inferior da tela. Isso significa que o iFIX está conectado ao Servidor do Change Management.

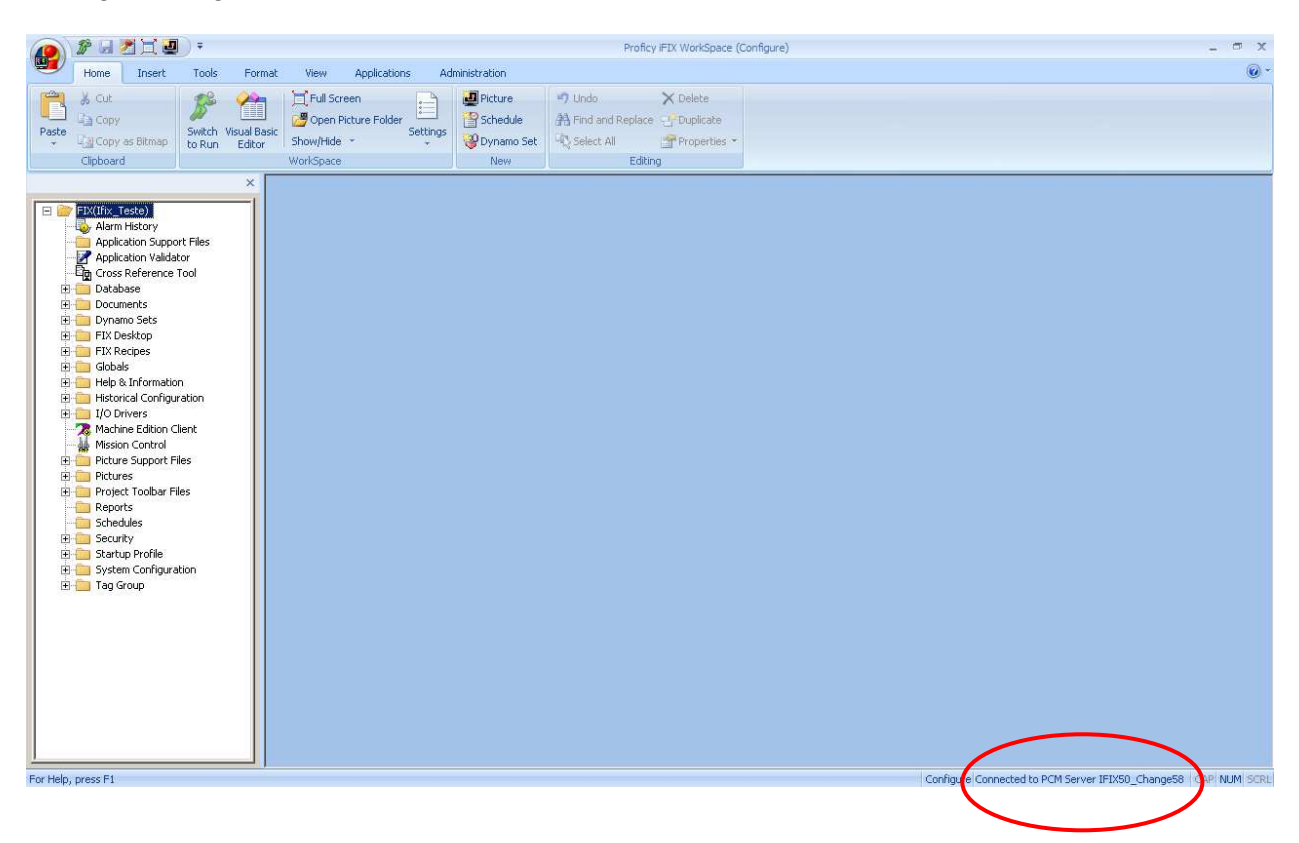

Nesse exemplo, usaremos a tela "WaterFilter". As telas e as versões existentes variam em cada aplicação, porém o procedimento para geração dos relatórios de comparação é similar.

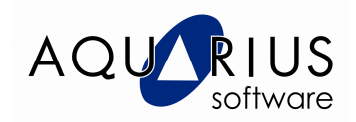

4. Para gerar o relatório de versões, clique com o botão direito sobre o nome da tela desejada e selecione *MANAGE → HISTORY REPORT* 

|               | 🌮 🗔 🏓                                                        | 1 - 3                                                                                                    |                                                                    |                                                         |                                                                      |                                                          | Proficy FDX W                                         | orkSnace (Configure)            |                               | - 5 X                                  |
|---------------|--------------------------------------------------------------|----------------------------------------------------------------------------------------------------|--------------------------------------------------------------------|---------------------------------------------------------|----------------------------------------------------------------------|----------------------------------------------------------|-------------------------------------------------------|---------------------------------|-------------------------------|----------------------------------------|
|               | Home                                                         | Incert                                                                                                    | Tools For                                                          | mat View                                                | Applications                                                         | Administration                                           |                                                       | a napasa (sa mga aj             |                               | @ -                                    |
| Paste         | Cut<br>Copy<br>Copy at<br>Clipboard                          | ; Bitmap                                                                                                    | Switch Visual E<br>to Run Edito                                    | Basic<br>Show/Hide<br>WorkSpace                         | reen<br>Picture Folder<br>Settin                                     | Ings Picture<br>Picture<br>Schedule<br>Dynamo Set<br>New | Undo Du Hind and Replace Du Volume Select All Editing | elete<br>iplicate<br>operties ~ |                               |                                        |
| E             | Disc<br>Disc<br>Disc<br>Disc<br>Disc<br>Disc<br>Disc<br>Disc | abledAlarms<br>hts<br>oryData<br>yrmathonTad<br>yrmathonTad<br>yrmathonTad<br>yrmathonTad<br>JaASBackyn<br>JaASBackyn<br>yrmathon<br>yrmathon<br>yrm | S<br>S<br>S<br>S<br>S<br>S<br>S<br>S<br>S<br>S<br>S<br>S<br>S<br>S | Add<br>Label<br>Destr<br>Get L<br>Cred<br>Histo<br>Ched | oy<br>atest<br>cout<br>cout<br>2 Meekout:<br>y Report<br>cout Status |                                                          |                                                       |                                 | Configure Connected to PCM S4 | erver IFIX50, Change58, [CAP] NUM SCRU |
| <b>a</b> Star | t   (62 @                                                    | 10 0                                                                                                    | TR Profice                                                         | Machine Edition                                         | Proficy iFI                                                          | X Startup                                                | Proficy iEIX WorkSpac                                 |                                 |                               | AT & @ 2 11:17 AM                      |
|               |                                                              | 0 1                                                                                                    | 1 None                                                             |                                                         |                                                                      |                                                          |                                                       |                                 |                               |                                        |

5. O seguinte relatório é apresentado:

| PCM History : History for IFIX_TESTE\PIC\PICTURES\WATERFILTER.GRF;WATERFILTER_*.CSV |                                |      |       |                      |                         |                               |   |            |
|-------------------------------------------------------------------------------------|--------------------------------|------|-------|----------------------|-------------------------|-------------------------------|---|------------|
| Versio                                                                              | n Path                         | User | Label | Date/Time            | Action                  | Checkin Comments              |   |            |
|                                                                                     | 3 PIC\PICTURES\WATERFILTER.GRF | IFIX |       | 6/7/2010 11:13:08 AM | Check In                | Tamanhos de objetos alterados |   |            |
|                                                                                     | 2 PIC\PICTURES\WATERFILTER.GRF | IFIX |       | 6/7/2010 11:00:34 AM | Check In                |                               |   |            |
|                                                                                     | 1 PIC\PICTURES\WATERFILTER.GRF | IFIX |       | 6/7/2010 11:00:12 AM | Created WaterFilter.grf |                               |   |            |
|                                                                                     |                                |      |       |                      |                         |                               |   | Details    |
|                                                                                     |                                |      |       |                      |                         |                               |   |            |
|                                                                                     |                                |      |       |                      |                         |                               |   |            |
|                                                                                     |                                |      |       |                      |                         |                               |   | Difference |
|                                                                                     |                                |      |       |                      |                         |                               |   |            |
|                                                                                     |                                |      |       |                      |                         |                               |   |            |
|                                                                                     |                                |      |       |                      |                         |                               |   |            |
|                                                                                     |                                |      |       |                      |                         |                               |   | Liet       |
|                                                                                     |                                |      |       |                      |                         |                               |   |            |
|                                                                                     |                                |      |       |                      |                         |                               |   |            |
|                                                                                     |                                |      |       |                      |                         |                               |   | Report     |
|                                                                                     |                                |      |       |                      |                         |                               |   |            |
|                                                                                     |                                |      |       |                      |                         |                               |   |            |
|                                                                                     |                                |      |       |                      |                         |                               |   | Li ala     |
|                                                                                     |                                |      |       |                      |                         |                               |   |            |
|                                                                                     |                                |      |       |                      |                         |                               |   |            |
|                                                                                     |                                |      |       |                      |                         |                               |   |            |
|                                                                                     |                                |      |       |                      |                         |                               |   | Exit       |
|                                                                                     |                                |      |       |                      |                         |                               |   |            |
|                                                                                     |                                |      |       |                      |                         |                               |   |            |
|                                                                                     |                                |      |       |                      |                         |                               |   |            |
|                                                                                     |                                |      |       |                      |                         |                               |   |            |
|                                                                                     |                                |      |       |                      |                         |                               | - |            |
| •                                                                                   |                                |      |       |                      |                         |                               |   |            |

Neste exemplo, a tela "WaterFilter" tem 3 versões. Vamos comparar as versões 2 e 3 para verificar as diferenças.

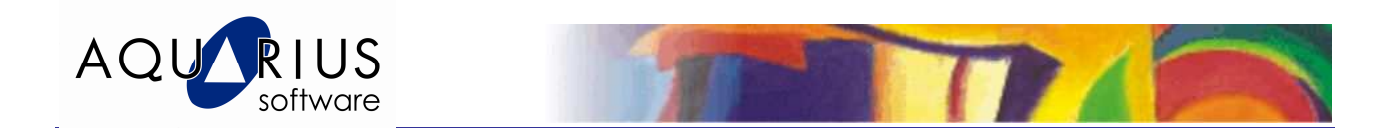

6. Para gerar o relatório de comparações, selecione as versões 2 e 3 conforme a figura abaixo e clique no botão "Difference".

| 🛃 PC   | M History   | <pre>: History for IFIX_TESTE<sup>\</sup></pre>                      | PIC\PIC                 | TURES     | WATERFILTER.GRF;W                                          | ATERFILTER_*.CSV                                      |                               |       | _ 🗆 🗵 |
|--------|-------------|----------------------------------------------------------------------|-------------------------|-----------|------------------------------------------------------------|-------------------------------------------------------|-------------------------------|-------|-------|
| Versic | n           | Path                                                                 | User                    | Label     | Date/Time                                                  | Action                                                | Checkin Comments              | ]     |       |
|        | 3 PIC\PIC   | TURES\WATERFILTER.GRF                                                | IFIX                    |           | 6/7/2010 11:13:08 AM                                       | Check In                                              | Tamanhos de objetos alterados |       |       |
|        | 2 PIC\PIC   | TURES\WATERFILTER.GRF                                                | IFIX                    |           | 6/7/2010 11:00:34 AM                                       | Check In                                              |                               |       |       |
|        | 1 PIC\PIC   | TURES\WATERFILTER.GRF                                                | IFIX                    |           | 6/7/2010 11:00:12 AM                                       | Created WaterFilter.grf                               |                               | De    | tails |
|        |             |                                                                      |                         |           |                                                            |                                                       |                               |       |       |
|        |             |                                                                      |                         |           |                                                            |                                                       |                               |       |       |
|        |             |                                                                      |                         |           |                                                            |                                                       |                               | Diffe | rence |
|        |             |                                                                      |                         |           |                                                            |                                                       |                               | - Ie  | st    |
|        |             |                                                                      |                         |           |                                                            |                                                       |                               | L Ca  | mpare |
|        |             |                                                                      |                         |           |                                                            |                                                       |                               |       |       |
|        |             |                                                                      |                         |           |                                                            |                                                       |                               | G     | et    |
|        |             |                                                                      |                         |           |                                                            |                                                       |                               |       |       |
|        |             |                                                                      |                         |           |                                                            |                                                       |                               |       |       |
|        |             |                                                                      |                         |           |                                                            |                                                       |                               | Re    | port  |
|        |             |                                                                      |                         |           |                                                            |                                                       |                               |       |       |
|        |             |                                                                      |                         |           |                                                            |                                                       |                               |       |       |
|        |             |                                                                      |                         |           |                                                            |                                                       |                               | H     | elp   |
|        |             |                                                                      |                         |           |                                                            |                                                       |                               |       |       |
|        |             |                                                                      |                         |           |                                                            |                                                       |                               |       |       |
|        |             |                                                                      |                         |           |                                                            |                                                       |                               | E     | xit   |
|        |             |                                                                      |                         |           |                                                            |                                                       |                               |       |       |
|        |             |                                                                      |                         |           |                                                            |                                                       |                               |       |       |
|        |             |                                                                      |                         |           |                                                            |                                                       |                               | -     |       |
|        |             |                                                                      |                         |           | 1                                                          | 1 15 AL                                               |                               | 4     |       |
| Llear  | the lext ch | ieck box (the default) to run a t<br>beck box to display the details | inary corr<br>of the ch | pare that | Ists the changed files, in<br>each file. Details do not in | cluding those with VBA c<br>iclude ActiveX control of | changes.<br>viect changes     |       |       |
| Joseec | COLO FEXCO  | meen box to aspidy the details                                       | or the ch               | anges in  | sacrime. Details do not il                                 | ICINES ACTIVES CONTINUED                              | lect changes.                 |       |       |

O seguinte relatório é apresentado no navegador padrão.

| 🚰 Comparison Report - Micros | soft Internet Explorer              |                              |                           |                          |                     |                    |             | -8×      |  |  |
|------------------------------|-------------------------------------|------------------------------|---------------------------|--------------------------|---------------------|--------------------|-------------|----------|--|--|
| File Edit View Favorites     | Tools Help                          |                              |                           |                          |                     |                    |             |          |  |  |
| 🕞 Back 🔸 🕥 🔸 💌 💈             | ) 🏠 🔎 Search   cr                   | orites 🛞 🔗 🎍 🗖               | 3 23                      |                          |                     |                    |             |          |  |  |
| Address C:\Documents and Se  | ettings\test\Local Settings\Temp\~F | CMTemp\Results\WATERFILTER.0 | SRF.html                  |                          |                     |                    | 💌 🔁 Go      | Links »  |  |  |
|                              |                                     |                              |                           |                          |                     |                    |             |          |  |  |
| Comparison Report            |                                     |                              |                           |                          |                     |                    |             |          |  |  |
|                              |                                     | Left                         |                           |                          | Right               |                    |             |          |  |  |
| iFix\I                       | FIX_TESTE\PIC\PICTUF                | ES/WATERFILTER.GF            | RF (Version: 2)           | iFix\IFIX_TESTE\PIC\PI   | CTURES\WATERFILTE   | R.GRF (Version: 3) |             |          |  |  |
|                              |                                     |                              | File<br>WATERFILTER.GR    | Status<br>F Files Differ |                     |                    |             |          |  |  |
|                              |                                     |                              |                           |                          |                     |                    |             | -        |  |  |
| E Done                       |                                     | 1                            |                           |                          |                     |                    | My Computer |          |  |  |
| 🎢 Start 🗍 🕼 🍠 🕑 😟            | Proficy Machine Edition             | Proficy iFIX Startup         | Proficy iFIX WorkSpace (. | PCM History : History fo | 🦉 Comparison Report |                    | 28.000      | 11:44 AM |  |  |

O relatório mostra que existem diferenças entre a versão 2 e 3 (em vermelho).

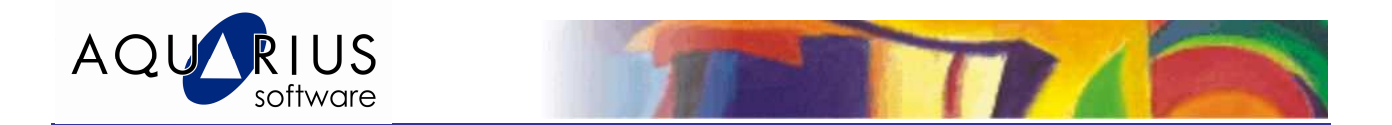

Veremos a seguir, uma opção de relatório mais detalhado.

7. Repita os passos 4 e 5 acima e selecione novamente a versão 2 e 3 conforme a figura mas, antes de clicar no botão "Difference", selecione a opção "Text Compare".

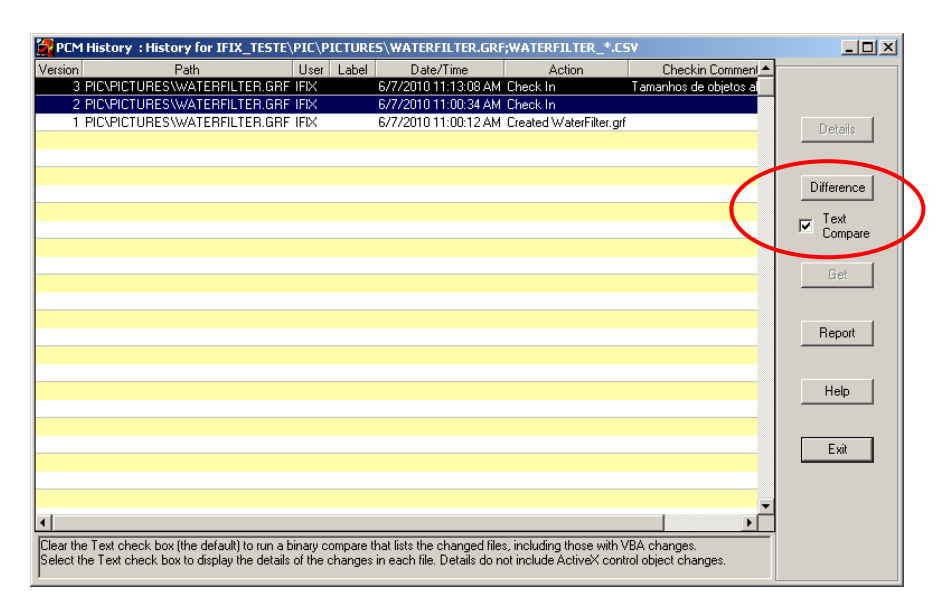

O seguinte relatório é apresentado no navegador padrão.

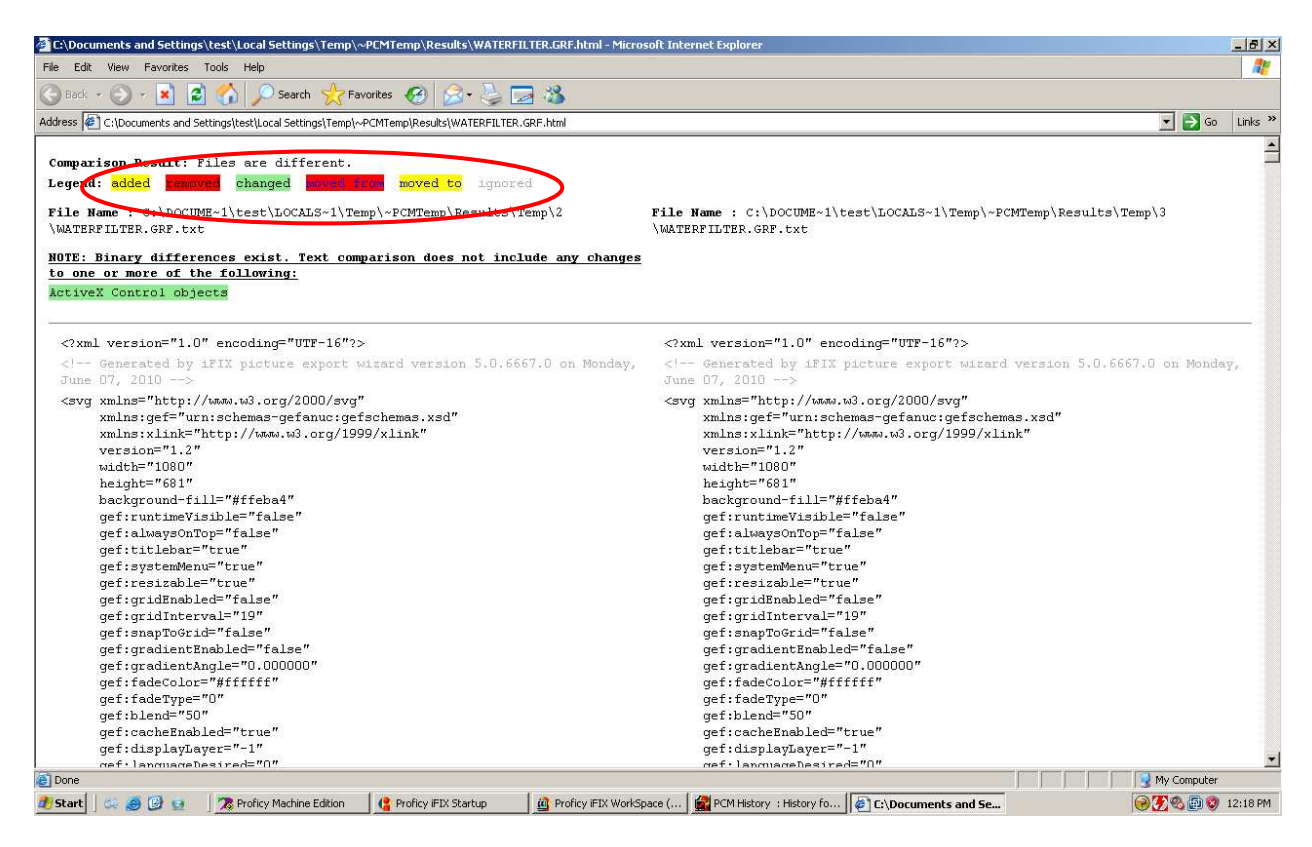

Observem na figura acima, as legendas das cores (p.e. amarelo = Objeto adicionado; vermelho = objeto removido; verde = objeto alterado; etc.).

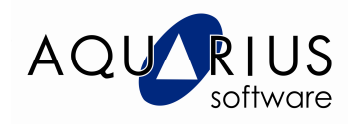

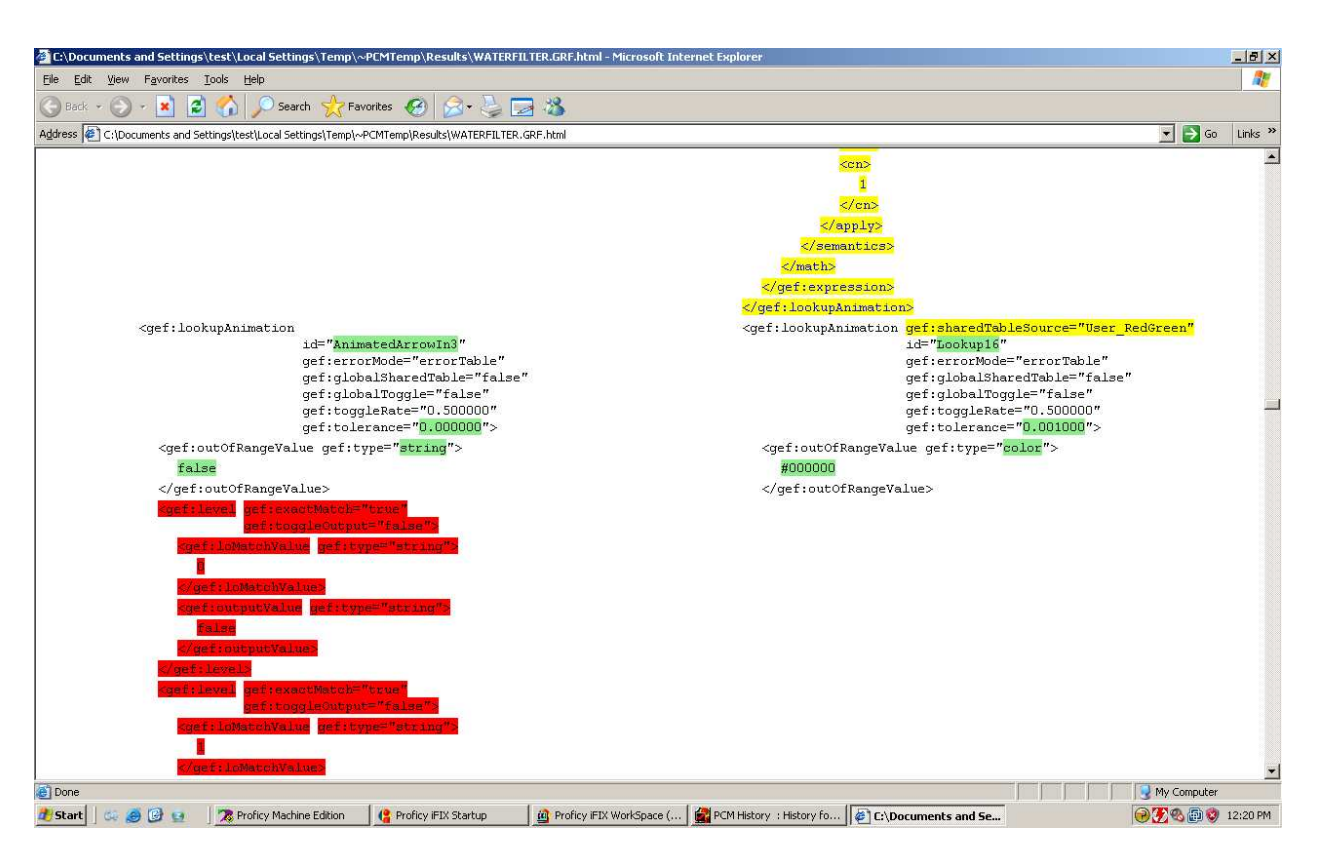

Esse relatório de comparação de versões é apresentado em linguagem HTML, além disso, temos na coluna da esquerda a versão 2 e na coluna da direita a versão 3, o que permite identificar as alterações efetivadas.

Por enquanto é isso, enviem sugestões de assuntos a serem abordados nesta seção. Os assuntos mais requisitados serão tratados aqui.

Até a próxima!!!